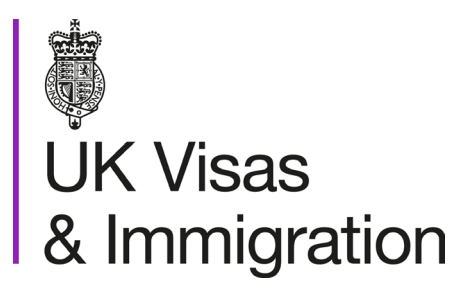

# The sponsorship management system (SMS) manuals

Step by step guide for sponsors

Manual 5 of 12: Reporting student activity

# Contents

| Additional SMS manuals                               | 3  |
|------------------------------------------------------|----|
| Glossary                                             | 7  |
| CAS status                                           | 8  |
| How to report individual student activity            | 9  |
| How to withdraw previously reported student activity | 16 |
| How to add and update sponsor notes                  | 23 |
| How to provide individual fee updates                | 29 |

# **Additional SMS manuals**

There are 12 SMS manuals available, plus a supplementary policy guide for completing a CAS. The manuals are grouped into three categories: common, CAS and CoS. The table below describes the purpose and audience of each manual.

You should read all manuals applicable to your licence before contacting the relevant helpdesk.

| Manual reference | Manual title                                                                                  | Туре   | Purpose                                                                                                    | Audience     |
|------------------|-----------------------------------------------------------------------------------------------|--------|----------------------------------------------------------------------------------------------------|--------------|
| Manual 1         | Introduction to SMS                                                                           | Common | Use this manual to log into SMS, change your<br>password, manage SMS users and view<br>important messages posted by the Home<br>Office.<br>In addition, this manual explains who should<br>use SMS and for what purpose. The manual<br>features a full introduction to SMS as well as<br>a comprehensive troubleshooting section. | All sponsors |
| Manual 2         | Managing your licence                                                                         | Common | To help sponsors manage their key<br>personnel, change their licence details,<br>manage PAYE references, and apply for<br>allocations of CoS/CAS.                                                                                                    | All sponsors |
| Manual 3         | Apply for Premium customer service,<br>Basic Compliance Assessment and<br>manage Action plans | Common | To help sponsors apply for Premium customer service, Basic Compliance Assessment and manage action plans.                                                                                                    | All sponsors |
|                  |                                                                                               |        |                                                                                                    |              |

| Manual reference | Manual title                                                   | Туре | Purpose                                                                                                    | Audience                                     |
|------------------|----------------------------------------------------------------|------|----------------------------------------------------------------------------------------------------|----------------------------------------------|
| Manual 4         | Creating and assigning CAS                                     | CAS  | To help sponsors create and assign individual and batches of CAS.                                                                                                    | Sponsors<br>licensed in the<br>Student Route |
| Manual 4a        | <u>Creating a CAS – guide for</u><br><u>education sponsors</u> | CAS  | This manual contains supplementary<br>information on completing a CAS. Use this<br>guide to determine what information is<br>necessary in each field of the CAS.                                                                 | Sponsors<br>licensed in the<br>Student Route |
| Manual 5         | <u>Reporting student activity</u>                              | CAS  | To help sponsors report student activity, for<br>example if a student's circumstances change<br>This manual also contains help with reporting<br>fee updates and adding sponsor notes to CAS<br>that have already been assigned. | Sponsors<br>licensed in the<br>Student Route |
| Manual 6         | Miscellaneous CAS functions                                    | CAS  | To help sponsors complete all other functions<br>of CAS, such as managing batches of CAS,<br>managing pre-stored addresses for use when<br>creating CAS, transferring ownership of CAS,<br>printing CAS and exporting CAS.       | Sponsors<br>licensed in the<br>Student Route |
| Manual 7         | Bulk Data Transfer of CAS                                      | CAS  | To help sponsors use the bulk data transfer<br>(BDT) functions of SMS, including graduate<br>notifications. You must have a bespoke IT<br>system in place to use BDT.                                                            | Sponsors<br>licensed in the<br>Student Route |
|                  |                                                                |      |                                                                                                    |                                              |

| Manual<br>reference | Manual title                     | Туре | Purpose                                                                                                    | Audience                                                              |
|---------------------|----------------------------------|------|----------------------------------------------------------------------------------------------------|-----------------------------------------------------------------------|
| Manual 8            | Creating and assigning CoS       | CoS  | To help sponsors create and assign individual and batches of CoS.                                                                                                    | Sponsors<br>licensed in any<br>Worker or<br>Temporary<br>Worker route |
| Manual 9            | <u>Reporting worker activity</u> | CoS  | To help sponsors report worker activity, for<br>example if a worker's circumstances change.<br>This manual also contains help with adding<br>sponsor notes to CoS that have already been<br>assigned.        | Sponsors<br>licensed in any<br>Worker or<br>Temporary<br>Worker route |
| Manual 10           | Miscellaneous CoS functions      | CoS  | To help sponsors complete all other functions<br>of CoS, such as managing batches of CoS,<br>managing pre-stored addresses for use when<br>creating CoS, transferring ownership of CoS,<br>and printing CoS. | Sponsors<br>licensed in any<br>Worker or<br>Temporary<br>Worker route |
| Manual<br>reference | Manual title                     | Туре | Purpose                                                                                                    | Audience                                                              |
|                     |                                  |      |                                                                                                    |                                                                       |

| Manual 11 | <u>Temporary Work – Creative Worker</u><br><u>Group of CoS</u> | CoS | To help sponsors create and manage groups<br>of CoS. Groups of CoS are only available to<br>sponsors licensed in Temporary Work -<br>Creative Worker | Sponsors<br>licensed in the<br>Temporary Work -<br>Creative Work<br>Route |
|-----------|----------------------------------------------------------------|-----|----------------------------------------------------------------------------------------------------|---------------------------------------------------------------------------|
| Manual 12 | Defined CoS                                                    | CoS | To help sponsors apply for defined CoS, track applications for defined CoS and once granted, create defined CoS.                                     | Sponsors<br>licensed in Skilled<br>Worker                                 |

# Glossary

| Term       | Meaning                                                                                                    |
|------------|----------------------------------------------------------------------------------------------------|
| SMS        | Sponsorship Management System                                                                                                    |
| CoS        | Certificate of Sponsorship                                                                                                    |
| CAS        | Confirmation of Acceptance for Studies                                                                                                    |
| AO         | Authorising Officer                                                                                                    |
| KC         | Key Contact                                                                                                    |
| BDT        | Bulk Data Transfer                                                                                                    |
| SELT       | Secure English Language Test                                                                                                    |
| .XML       | Extensible Mark-up Language                                                                                                    |
| .PDF       | Portable Document Format                                                                                                    |
| Automation | On 6 April 2014 we introduced new functionality in SMS to automatically renew CoS allocations and to apply changes to your organisation address, or the address of your AO and KC. We will write to you if you meet the criteria and automation has been set. |

# **CAS status**

The table below shows each status which can apply to a CAS.

| As seen in SMS      | Meaning                                                                                                    |
|---------------------|----------------------------------------------------------------------------------------------------|
| WORK IN<br>PROGRESS | The CAS is still 'in draft' as one or more mandatory fields are yet to be completed.                                                                                                    |
| READY TO GO         | All mandatory fields are complete and the CAS is ready to be assigned to an individual.                                                                                                    |
| ASSIGNED            | The CAS has been assigned to an individual and is ready to be used in support of an application for leave to enter/remain in the UK.                                                                                                    |
| WITHDRAWN           | You have used the 'Manage live CAS' function in SMS to withdraw the CAS.                                                                                                    |
| OBSOLETE            | SMS has automatically changed the CAS status to 'Obsolete' as it has detected that another CAS assigned to the same individual has been marked as 'Used' within the validity period of this CAS.                                                                                                    |
| USED                | The CAS has been used in support of a student's application for leave to enter or remain.                                                                                                    |
| EXPIRED             | EITHER: The individual has not made an application for leave to enter or remain before the expiry date of the CAS. In this case a new CAS will be required;<br>OR: The individual has applied before the CAS expiry date but we have not considered their application before that date. In this case, no action is required on your part; we will change the status of the CAS from EXPIRED to USED when the application is considered. |
| CANCELLED           | The CAS has been cancelled as your licence has been revoked or has expired, or you have surrendered the relevant routes / your whole licence prior to the CAS being used.                                                                                                    |

# How to report individual student activity

Follow the step by step instructions below to report student activity. This function is essential in order to fulfil your sponsorship duties. Use this function to notify us of a student's activity, for example, the student has been delayed and has not entered the UK, or you no longer wish to sponsor the student. If you want to report multiple 'no shows', it is easier and quicker to use Bulk data transfer (BDT). Please see our <u>website</u> for information on using the BDT toolkit.

Please note; Level 2 users can only report on CAS that they have personally created and assigned, or on a CAS that has been transferred to them.

You should read the <u>Sponsorship policy guidance</u> and <u>SMS guide 4a – Creating a CAS – guide for education sponsors</u> before reporting student activity.

| Step                                    | Instruction            | Screen example                                                                                                    |
|-----------------------------------------|------------------------|----------------------------------------------------------------------------------------------------|
|                                         | UK Visas & Immigration |                                                                                                    |
|                                         |                        | You are here > SMS user manuals > 5. Reporting student activity                                                                                                    |
|                                         |                        | Students                                                                                                    |
|                                         |                        | Select the function you wish to perform. Details of each function can be found under each link<br>and additional details can be obtained from the <b>Help</b> links. You may also use the menu left-<br>hand side of the screen. |
| From the <b>Students</b> screen, select | Create CAS             |                                                                                                    |
| 1                                       | 1 Sponsorship duties.  | <ul> <li>Create a new single CAS or a batch of CAS</li> </ul>                                                                                                    |
|                                         | chement anner          | <ul> <li>Edit a previously saved single or batch of CAS</li> </ul>                                                                                                    |
|                                         |                        | Help (opens in a new window)                                                                                                    |
|                                         |                        | Assign CAS                                                                                                    |
|                                         |                        | <ul> <li>Assign a single CAS or a batch of CAS</li> </ul>                                                                                                    |
|                                         |                        | Help (opens in a new window)                                                                                                    |
|                                         |                        | Sponsorship duties                                                                                                    |

# じ UK Visas & Immigration

You are here > SMS user manuals > 5. Reporting student activity

### Sponsorship duties

As a sponsor, you have responsibilities to manage the students to whom you have assigned CAS. This section allows you to fulfil these responsibilities by reporting student activity and managing live CAS.

Please note, Level 2 users can only report on CAS which they own.

Report activity by CAS number

Report student activity with a known CAS number

Help (opens in a new window)

### Report activity by CAS search

Report student activity by searching on student details

Help (opens in a new window)

Report bulk student activity

Report student activity by bulk upload

Help (opens in a new window)

#### Provide bulk fee update

Provide fees update for multiple CAS records by bulk upload

Help (opens in a new window)

#### Manage live CAS by CAS number

- Access the manage a live CAS functions where the CAS number is known
- · Add or edit a sponsor note, update fees or withdraw a CAS

Help (opens in a new window)

# Manage live CAS by CAS search

- Access the manage a live CAS functions by searching on student details
- Add or edit a sponsor note, update fees or withdraw a CAS

Help (opens in a new window)

activity by CAS number, if known. If you do not know the student's CAS number, select **Report activity by** CAS search.

From the **Sponsorship duties** 

screen you can select to Report

| Step | Instruction                                                      | Screen example                                                                                                    |
|------|------------------------------------------------------------------|----------------------------------------------------------------------------------------------------|
|      |                                                                  |                                                                                                    |
|      |                                                                  | WK Visas & Immigration                                                                                                    |
|      |                                                                  | You are here > SMS user manuals > 5. Reporting student activity                                                                                                    |
|      |                                                                  | Student search                                                                                                    |
|      |                                                                  | Enter the search criteria to find the student you would like to report activity on. The search results will be limited to CAS that have been used by a student.                                                                                                    |
|      |                                                                  | Wildcards are supported for family name and given name - if they are used, at least the first<br>three characters must be supplied. A wildcard search requires a minimum of three characters<br>plus an <sup>™</sup> , for example SMI* entered as a family name would return all CAS for a student<br>whose family name started with the letters 'SMI'. Either the passport/travel document number<br>or family name field must be supplied. |
|      | From the Student search / CAS search screen, enter the student's | Choose <b>Next</b> to continue. For a more advanced search choose <b>Advanced</b> , or choose <b>Back</b> to return to the previous screen.                                                                                                    |
|      | CAS number or the student's details,                             | Student details                                                                                                    |
| 3    | then select <b>Next</b> .                                        | Passport number:                                                                                                    |
|      | The screen example shows both                                    | Given name(s):                                                                                                    |
|      | search functions.                                                | Date of birth:                                                                                                    |
|      |                                                                  | Back Advanced Next                                                                                                    |
|      |                                                                  | CAS search                                                                                                    |
|      |                                                                  | To report student activity, enter the CAS number of the student you want to report on and choose <b>Next</b> to continue or choose <b>Back</b> to return to the previous screen.                                                                                                    |
|      |                                                                  | CAS number CAS number: Help (opens in a new window)                                                                                                    |
|      |                                                                  | Back                                                                                                    |

**Note** If your search parameters are not specific, you will be presented with a long list of CAS. This screen is not featured in this guide. Select the CAS on which you want to report. If your search parameters are specific, you will be presented with the screen below.

From the **CAS search results** screen select **Next**.

| CAS search results                             |                                           |
|------------------------------------------------|-------------------------------------------|
| To report activity on this student choose Next | or Back to return to the previous screen. |
| Route                                          |                                           |
| Student                                        |                                           |
| CAS details                                    |                                           |
| CAS number:                                    | E4G6EG8A50T0A4                            |
| Student details                                |                                           |
| Passport number:                               | 123456X                                   |
| Family name:                                   | Test                                      |
| Given name(s):                                 | James                                     |
| Nationality:                                   | ARMENIA                                   |
| Date of birth:                                 | 04/06/1987                                |
| Course start date:                             | 14/06/2025                                |
| Course title:                                  | Mechanical Engineering                    |
|                                                | Back Next                                 |

# Report student activity - activity history

Any activity previously reported against this student is shown below. To report student activity select an activity type from the drop-down list and choose **Next** to continue or choose **Back** to return to the previous screen.

| Reported activity                     |                               |           |
|---------------------------------------|-------------------------------|-----------|
| CAS number:                           | E4G6EG8A50T0A4                |           |
| Date                                  | Activity                      |           |
| Activity type                         |                               |           |
| Please select                         | *                             |           |
| Please select                         |                               | Back Next |
| Sponsorship withdrawn; sponsor has st | topped sponsoring the student |           |
| Change in student circumstances       |                               |           |
| Student is delayed                    |                               |           |
| Doctorate Extension Scheme            |                               |           |
| Previous notification withdrawn       |                               |           |

From the **Report student activity –** activity history screen, select the relevant option from the Activity type drop-down list, then select Next.

| Step | Instruction                                                                                                    | Screen example                                                                                                    |
|------|----------------------------------------------------------------------------------------------------|----------------------------------------------------------------------------------------------------|
|      |                                                                                                    | Report student activity - date and reason                                                                                                    |
|      |                                                                                                    | Enter the details for the activity you wish to report. Complete all fields and choose <b>Save</b> to confirm. This will be assessed by us and you will be contacted if necessary. Choose <b>Cancel</b> to return to the <b>Report student activity - activity history</b> screen.  |
|      |                                                                                                    | Activity details                                                                                                    |
|      |                                                                                                    | CAS number: E4G6EG8A50T0A4                                                                                                    |
|      |                                                                                                    | Reasons Sponsorship withdrawn; sponsor has<br>stopped sponsoring the student                                                                                                    |
|      |                                                                                                    | Date sponsorship withdrawn                                                                                                    |
| 6    | From the <b>Report student activity –</b><br>date and reason screen, complete<br>the date, details and choose <b>Save</b> . | Please give details, e.g. earlier course completion date, name of new sponsor, new immigration category etc.   Last known address   City or town:   City or town:   County, area district or province:   Postcode or ZIP code:   Country:   *   Please select   Contact telephone: |
|      |                                                                                                    | Email:<br>Select details                                                                                                    |
|      |                                                                                                    | Please select                                                                                                    |
|      |                                                                                                    | Cancel Save                                                                                                    |

Note When you are reporting that a student has completed or is due to complete their course earlier than the course end date that was stated on the CAS, you must inform us of the earlier course completion date. This date should be included in the free text field entitled 'Please give details'. This date is required in addition to the date that sponsorship was or is due to be withdrawn.

When the reporting process is complete, the **Report student** 

7 activity – activity recorded screen is displayed. Choose OK to return to the Activity history screen.

# 🐻 UK Visas & Immigration

### You are here > SMS user manuals > 5. Reporting student activity

# Report student activity - activity recorded

The student activity has been recorded and submitted for assessment, choose  $\mathbf{OK}$  to continue.

# Once a report of student activity has been completed, the activity type is displayed on the **Report student activity – activity history** screen.

8

Choose **Back** to return to the **Student search** screen or **Next** to begin another report on the same student.

# Report student activity - activity history

Any activity previously reported against this student is shown below. To report student activity select an activity type from the drop-down list and choose **Next** to continue or choose **Back** to return to the previous screen.

OK

| Reported activity |                                                                   |          |  |
|-------------------|-------------------------------------------------------------------|----------|--|
| CAS number:       | E4G6EG8A50T0A4                                                    |          |  |
| Date              | Activity                                                          |          |  |
| 16/05/25 10:25    | Sponsorship withdrawn; sponsor has stopped sponsoring the student |          |  |
| Activity type     |                                                                   |          |  |
| Sponsorship with  | Irawn; sponsor has stopped sponsoring the student 🗸               |          |  |
|                   | в                                                                 | ack Next |  |

# How to withdraw a previously reported student activity

Follow the step by step instructions below to withdraw a previously reported student activity. For example, you had previously reported that you were withdrawing sponsorship from a student but that decision has been reversed. This function is essential in order to fulfil your sponsorship duties.

Please note; Level 2 users can only withdraw reported student activity for CAS that they have personally created and assigned, or to a CAS which has been transferred to them.

You should read the <u>Sponsorship policy guidance</u> and <u>SMS guide 4a – Creating a CAS – guide for education sponsors</u> before reporting student activity.

| Step Instruction Screen example                                                                                                    |  |
|----------------------------------------------------------------------------------------------------|--|
| 1 From the Students screen, select Sponsorship duties. Ut we set the function you wish to perform. Details of each function can be found under each link and additional details can be obtained from the Help links. You may also use the menu left hand side of the screen. Ureate a new single CAS or a batch of CAS I create a new single CAS or a batch of CAS I duties is a new window! Description Cas is a new window! Description Cas is a new wi |  |

| Step | Instruction                                                                                                    | Screen example                                                                                                    |
|------|----------------------------------------------------------------------------------------------------|----------------------------------------------------------------------------------------------------|
|      |                                                                                                    |                                                                                                    |
|      |                                                                                                    |                                                                                                    |
|      |                                                                                                    | LIK Visas & Immigration                                                                                                    |
|      |                                                                                                    |                                                                                                    |
|      |                                                                                                    | You are here > SMS user manuals > 5. Reporting student activity                                                                                                    |
|      |                                                                                                    | Sponsorship duties                                                                                                    |
|      |                                                                                                    | As a sponsor, you have responsibilities to manage the students to whom you have assigned CAS. This<br>section allows you to fulfil these responsibilities by reporting student activity and managing live CAS. |
|      |                                                                                                    | Please note, Level 2 users can only report on CAS which they own.                                                                                                    |
|      |                                                                                                    | Report activity by CAS number                                                                                                    |
|      |                                                                                                    | <ul> <li>Report student activity with a known CAS number</li> </ul>                                                                                                    |
|      |                                                                                                    | Help (opens in a new window)                                                                                                    |
| Fr   | From the <b>Sponsorship duties</b><br>screen you can select to <b>Report</b><br><b>activity by CAS number</b> , if known.<br>If you do not know the student's CAS<br>number, select <b>Report activity by</b><br><b>CAS search</b> . | Report activity by CAS search                                                                                                    |
|      |                                                                                                    | <ul> <li>Report student activity by searching on student details</li> </ul>                                                                                                    |
|      |                                                                                                    | Help (opens in a new window)                                                                                                    |
| 2    |                                                                                                    | Report bulk student activity                                                                                                    |
|      |                                                                                                    | Report student activity by bulk upload                                                                                                    |
|      |                                                                                                    | Help (opens in a new window)                                                                                                    |
|      |                                                                                                    | Provide bulk fee update                                                                                                    |
|      |                                                                                                    | Provide fees update for multiple CAS records by bulk upload                                                                                                    |
|      |                                                                                                    | Help (opens in a new window)                                                                                                    |
|      |                                                                                                    | <u>Manage live CAS by CAS number</u>                                                                                                    |
|      |                                                                                                    | <ul> <li>Access the manage a live CAS functions where the CAS number is known</li> </ul>                                                                                                    |
|      |                                                                                                    | Add or edit a sponsor note, update fees or withdraw a CAS                                                                                                    |
|      |                                                                                                    | Help (opens in a new window)                                                                                                    |
|      |                                                                                                    | Manage live CAS by CAS search                                                                                                    |
|      |                                                                                                    | <ul> <li>Access the manage a live CAS functions by searching on student details</li> </ul>                                                                                                    |
|      |                                                                                                    | <ul> <li>Add or edit a sponsor note, update fees or withdraw a CAS</li> </ul>                                                                                                    |
|      |                                                                                                    | Help (opens in a new window)                                                                                                    |
|      |                                                                                                    |                                                                                                    |

| Step | Instruction                                                                                                    | Screen example                                                                                                    |
|------|----------------------------------------------------------------------------------------------------|----------------------------------------------------------------------------------------------------|
| Step | Instruction         From the Student search / CAS search screen, enter the student's details, then select Next.         The screen example shows both search functions. | Screen example         We Visas & Immigration         You are here > SMS user manuals > 5. Reporting student activity         Student search         Enter the search criteria to find the student you would like to report activity on. The search results will be limited to CAS that have been used by a student.         Wildcards are supported for family name and given name - if they are used, at least the first three characters must be supplied. A wildcard search requires a minimum of three characters plus an "', for example SMI" entered as a family name would return all CAS for a student whose family name field must be supplied.         Choose Next to continue. For a more advanced search choose Advanced, or choose Back to return to the previous screen.         Student details         Passport number:         Family name (s): |
|      |                                                                                                    | Date of birth:<br>Help (opens in a new window)  Back Advanced Next  CAS search  To report student activity, enter the CAS number of the student you want to report on and choose Next to continue or choose Back to return to the previous screen.  CAS number  CAS number  CAS number: Help (opens in a new window)  Back Next                                                                                                    |

**Note** If your search parameters are not specific, you will be presented with a long list of CAS. This screen is not featured in this guide. Select the CAS on which you want to report. If your search parameters are specific, you will be presented with the screen below.

# From the **CAS search results** screen select **Next**.

# **CAS** search results

To report activity on this student choose Next or Back to return to the previous screen.

| Route              |                        |
|--------------------|------------------------|
| Student            |                        |
| CAS details        |                        |
| CAS number:        | E4G6EG8A50T0A4         |
| Student details    |                        |
| Passport number:   | 123456X                |
| Family name:       | Test                   |
| Given name(s):     | James                  |
| Nationality:       | ARMENIA                |
| Date of birth:     | 04/06/1987             |
| Course start date: | 14/06/2025             |
| Course title:      | Mechanical Engineering |
|                    | Back Next              |

# Report student activity - activity history

Any activity previously reported against this student is shown below. To report student activity select an activity type from the drop-down list and choose **Next** to continue or choose **Back** to return to the previous screen.

| Reported activity                                                   |                                                      |               |      |  |
|---------------------------------------------------------------------|------------------------------------------------------|---------------|------|--|
| CAS number: E4G6EG8A50T0A4                                          |                                                      |               |      |  |
| Date                                                                | Activity                                             |               |      |  |
| 16/05/25 10:25                                                      | Sponsorship withdrawn; sponsor has stopped sponsorin | g the student |      |  |
| Activity type                                                       |                                                      |               |      |  |
| Sponsorship withdrawn; sponsor has stopped sponsoring the student 🗸 |                                                      |               |      |  |
| Please select Back N                                                |                                                      |               | Next |  |
| Sponsorship withdrawn; sponsor has stopped sponsoring the student   |                                                      |               |      |  |
| Change in student circumstances                                     |                                                      |               |      |  |
| Student is delayed                                                  |                                                      |               |      |  |
| Doctorate Extension Scheme                                          |                                                      |               |      |  |
| Previous notification withdrawn                                     |                                                      |               |      |  |

From the **Report student activity –** activity history screen, select **Previous notification withdrawn** from the **Activity type** drop-down list, then select **Next**.

**Note** Remember to note the date of the activity you want to withdraw, as you will need it on the next screen.

| F                   | From the <b>Report student activity –</b>                                                                                                    | Report student activity - da<br>Enter the details for the activity you<br>assessed by us and you will be con<br>activity - activity history screen. | ate and reason<br>wish to report. Complete all fields and choose Save to confirm. This will be<br>tacted if necessary. Choose Cancel to return to the Report student |
|---------------------|----------------------------------------------------------------------------------------------------|----------------------------------------------------------------------------------------------------|----------------------------------------------------------------------------------------------------|
| F                   | From the <b>Report student activity –</b>                                                                                                    | Enter the details for the activity you<br>assessed by us and you will be con<br>activity - activity history screen.                                 | wish to report. Complete all fields and choose <b>Save</b> to confirm. This will be tacted if necessary. Choose <b>Cancel</b> to return to the <b>Report student</b> |
| r<br>d              | -rom the <b>Report student activity –</b>                                                                                                    |                                                                                                    |                                                                                                    |
|                     | date and reason screen, complete                                                                                                    | Activity details                                                                                                    |                                                                                                    |
| tr                  | he date of previous notification,                                                                                                    | CAS number:                                                                                                    | E4G6EG8A50T0A4                                                                                                    |
| <b>6</b> p          | provide full details of why you are                                                                                                    | Reasons                                                                                                    | Previous notification withdrawn                                                                                                    |
| U w                 | vithdrawing the earlier report, and                                                                                                    | Date of previous notification                                                                                                    | * 15 ✔ May ✔ 2025 ✔                                                                                                    |
| s<br><b>w</b><br>tł | select <b>Previous notification</b><br><b>withdrawn</b> from the drop-down list<br>then choose <b>Save</b> .                                                                                             | Please give details                                                                                                    | * Student visa application overturned                                                                                                    |
|                     |                                                                                                    | Select details                                                                                                    | * Previous notification withdrawn 🗸                                                                                                    |
|                     |                                                                                                    |                                                                                                    |                                                                                                    |
|                     | When the reporting process is<br>complete, the <b>Report student</b><br><b>activity – activity recorded</b> screen<br>is displayed. Choose <b>OK</b> to return to<br>the <b>Activity history</b> screen. | 🖏 UK Visas & Immigration                                                                                                    |                                                                                                    |
| V                   |                                                                                                    | ou are here > SMS user manuals > 5. Reporting student activity                                                                                      |                                                                                                    |
| 7 a                 |                                                                                                    | Report student activit                                                                                                    | y - activity recorded                                                                                                    |
| is<br>tł            |                                                                                                    | The student activity has been continue.                                                                                                    | n recorded and submitted for assessment, choose <b>OK</b> to                                                                                                    |
|                     |                                                                                                    |                                                                                                    | OK                                                                                                    |

| Step | Instruction                                                                |                                                                                                    | Screen example                                                    |
|------|----------------------------------------------------------------------------|----------------------------------------------------------------------------------------------------|-------------------------------------------------------------------|
|      |                                                                            |                                                                                                    |                                                                   |
|      | The report you have just submitted is                                      | Report studer                                                                                                    | nt activity - activity history                                    |
|      |                                                                            | Any activity previously reported against this student is shown below. To report student activity select an activity type from the drop-down list and choose <b>Next</b> to continue or choose <b>Back</b> to return to the previous screen. |                                                                   |
|      | now displayed on the <b>Reported</b>                                       | Reported activity                                                                                                    |                                                                   |
|      | activity list.                                                             | CAS number:                                                                                                    | E4G6EG8A50T0A4                                                    |
|      | Choose <b>Back</b> to return to the                                        | Date                                                                                                    | Activity                                                          |
|      | Student search screen or Next to begin another report on the same student. | 16/05/25 10:46                                                                                                    | Previous notification withdrawn                                   |
|      |                                                                            | 16/05/25 10:25                                                                                                    | Sponsorship withdrawn; sponsor has stopped sponsoring the student |
|      |                                                                            | Activity type                                                                                                    |                                                                   |
|      |                                                                            | Previous notificat                                                                                                    | tion withdrawn                                                    |
|      |                                                                            |                                                                                                    | Back Next                                                         |
|      | L                                                                          |                                                                                                    |                                                                   |

# How to add and update sponsor notes

Follow the step by step instructions below to add a sponsor note to a CAS which has already been assigned (live). This function is useful if you wish to change any details of a live CAS. It is not possible to edit a live CAS, but if any of the previously submitted information is incorrect, you can submit a sponsor note.

Please note; Level 2 users can only add a sponsor note to a CAS that they have personally created and assigned, or to a CAS which has been transferred to them.

You should read the <u>Sponsorship policy guidance</u> and <u>SMS guide 4a – Creating a CAS – guide for education sponsors</u> before adding a note to a live CAS.

| Step | Instruction                                                         | Screen example                                                                                                    |
|------|---------------------------------------------------------------------|----------------------------------------------------------------------------------------------------|
|      |                                                                     | UK Visas & Immigration                                                                                                    |
|      |                                                                     | You are here > SMS user manuals > 5. Reporting student activity                                                                                                    |
|      |                                                                     | Students                                                                                                    |
|      | From the <b>Students</b> screen, select <b>Sponsorship duties</b> . | Select the function you wish to perform. Details of each function can be found under each link<br>and additional details can be obtained from the <b>Help</b> links. You may also use the menu left-<br>hand side of the screen. |
|      |                                                                     | Create CAS                                                                                                    |
|      |                                                                     | Create a new single CAS or a batch of CAS                                                                                                    |
| 1    |                                                                     | <ul> <li>Edit a previously saved single or batch of CAS</li> </ul>                                                                                                    |
| •    |                                                                     | Help (opens in a new window)                                                                                                    |
|      |                                                                     | Assign CAS                                                                                                    |
|      |                                                                     | <ul> <li>Assign a single CAS or a batch of CAS</li> </ul>                                                                                                    |
|      |                                                                     | Help (opens in a new window)                                                                                                    |
|      |                                                                     | Sponsorship duties                                                                                                    |
|      |                                                                     | <ul> <li>Report student activity, for example, absences from study</li> </ul>                                                                                                    |
|      |                                                                     | <ul> <li>Withdraw a CAS</li> </ul>                                                                                                    |
|      |                                                                     | <ul> <li>Add or amend a sponsor note</li> </ul>                                                                                                    |
|      |                                                                     | <ul> <li>Update fees information</li> </ul>                                                                                                    |

From the **Sponsorship duties** 

know the CAS number.

screen, select Manage live CAS by

# 🐻 UK Visas & Immigration

#### You are here > SMS user manuals > 5. Reporting student activity

# Sponsorship duties

As a sponsor, you have responsibilities to manage the students to whom you have assigned CAS. This section allows you to fulfil these responsibilities by reporting student activity and managing live CAS.

Please note, Level 2 users can only report on CAS which they own.

### Report activity by CAS number

· Report student activity with a known CAS number

### Help (opens in a new window)

#### Report activity by CAS search

· Report student activity by searching on student details

# Help (opens in a new window)

# Report bulk student activity

Report student activity by bulk upload

#### Help (opens in a new window)

### Provide bulk fee update

Provide fees update for multiple CAS records by bulk upload

#### Help (opens in a new window)

### Manage live CAS by CAS number

- · Access the manage a live CAS functions where the CAS number is known
- Add or edit a sponsor note, update fees or withdraw a CAS

#### Help (opens in a new window)

# Manage live CAS by CAS search

- · Access the manage a live CAS functions by searching on student details
- Add or edit a sponsor note, update fees or withdraw a CAS

#### Help (opens in a new window)

CAS number if the student's CAS number is known, or Manage live CAS by CAS search if you don't

| Step | Instruction                                                                                                    | Screen example                                                                                                    |
|------|----------------------------------------------------------------------------------------------------|----------------------------------------------------------------------------------------------------|
| 3    | From the <b>Manage live CAS</b> screen, enter the CAS number to which you                                                                 | Vou are here > SMS user manuals > 5. Reporting student activity         Manage live CAS         Enter the CAS number of the previously assigned CAS you want to manage and choose Next to continue. Choose Back to return to the previous screen.         CAS number         Letp (opens in a new window)         Back                                                                                                    |
|      | wish to add a note or the student's<br>details or CAS number, then select<br><b>Next</b> .<br>The screen example shows both<br>functions. | Manage live CAS         Enter the search criteria to locate the previously assigned CAS you would like to manage.         Wildcards are supported for family name and given name - if they are used, at least the first three characters must be supplied. A wildcard search requires a minimum of three characters plus an "', for example SMI" entered as a family name would return all CAS for a student whose family name started with the letters SMI". Either the passport/travel document number or family name field must be supplied.         Choose Next to continue. For a more advanced search choose Advanced, or choose Back to return to the Sponsorship duties screen.         Student details         Passport number:         Family name:         Given name(s):         Date of birth:         Help (opens in a new window) |

**Note** If your search parameters are not specific, you will be presented with a long list of CAS. This screen is not featured in this guide. Select the CAS to which you wish to add a note. If your search parameters are specific, you will be presented with the screen below.

| Step | Instruction                     | Screen example                                                                                                 |                                                                                                    |
|------|---------------------------------|----------------------------------------------------------------------------------------------------|----------------------------------------------------------------------------------------------------|
|      |                                 | UK Visas & Immigration                                                                                         |                                                                                                    |
|      |                                 | You are here > SMS user manuals > 5. Reporting student activity                                                |                                                                                                    |
|      |                                 | Manage live CAS                                                                                                |                                                                                                    |
|      |                                 | Manage the live CAS using the buttons                                                                          | below, choose:                                                                                                    |
|      |                                 | Sponsor note to add a note to a CA change to the passport number or m                                          | S, for example to inform us of a spelling mistake in a name, a<br>inor changes to the details of the course:       |
|      |                                 | <ul> <li>Withdraw CAS to withdraw the CAS to enter/remain. This option is only a</li> </ul>                    | S before it has been used by the student in an application for leave vailable for CAS with a status of 'Assigned'; |
|      |                                 | <ul> <li>Update fees to update the fees; or</li> </ul>                                                         |                                                                                                    |
|      |                                 | <ul> <li>Back to return to the previous screet</li> </ul>                                                      | 1.                                                                                                    |
|      |                                 | Tier and category                                                                                              |                                                                                                    |
|      |                                 | Tier 4 (Child)                                                                                                 |                                                                                                    |
|      |                                 | CAS details                                                                                                    |                                                                                                    |
| Λ    | From the Manage live CAS screen | CAS number:                                                                                                    | E4C0VH8D12E0M7                                                                                                    |
| -    | select Sponsor note.            | CAS status:                                                                                                    | ASSIGNED                                                                                                    |
|      |                                 | Student details                                                                                                |                                                                                                    |
|      |                                 | Passport number:                                                                                               | 234567                                                                                                    |
|      |                                 | Family name:                                                                                                   | R500 CAS International 3                                                                                           |
|      |                                 | Given name(s):                                                                                                 |                                                                                                    |
|      |                                 | Nationality:                                                                                                   | BOSNIA AND HERZEGOVINA                                                                                             |
|      |                                 | Date of birth:                                                                                                 | 28/10/1937                                                                                                    |
|      |                                 | Course start date:                                                                                             | 28/09/2014                                                                                                    |
|      |                                 | Course title:                                                                                                  | Test                                                                                                    |
|      |                                 | Course fees charged for first year of the<br>course (in pounds sterling, using format<br>'1234' or '1234.99'): | 34567.00                                                                                                    |
|      |                                 | Fees last updated:                                                                                             |                                                                                                    |
|      |                                 | Sponsor note:                                                                                                  |                                                                                                    |
|      |                                 | Ba                                                                                                    | ck Update fees Sponsor note Withdraw CAS                                                                           |

**Note** A sponsor note can only be added to CAS that have the status of either ASSIGNED or EXPIRED.

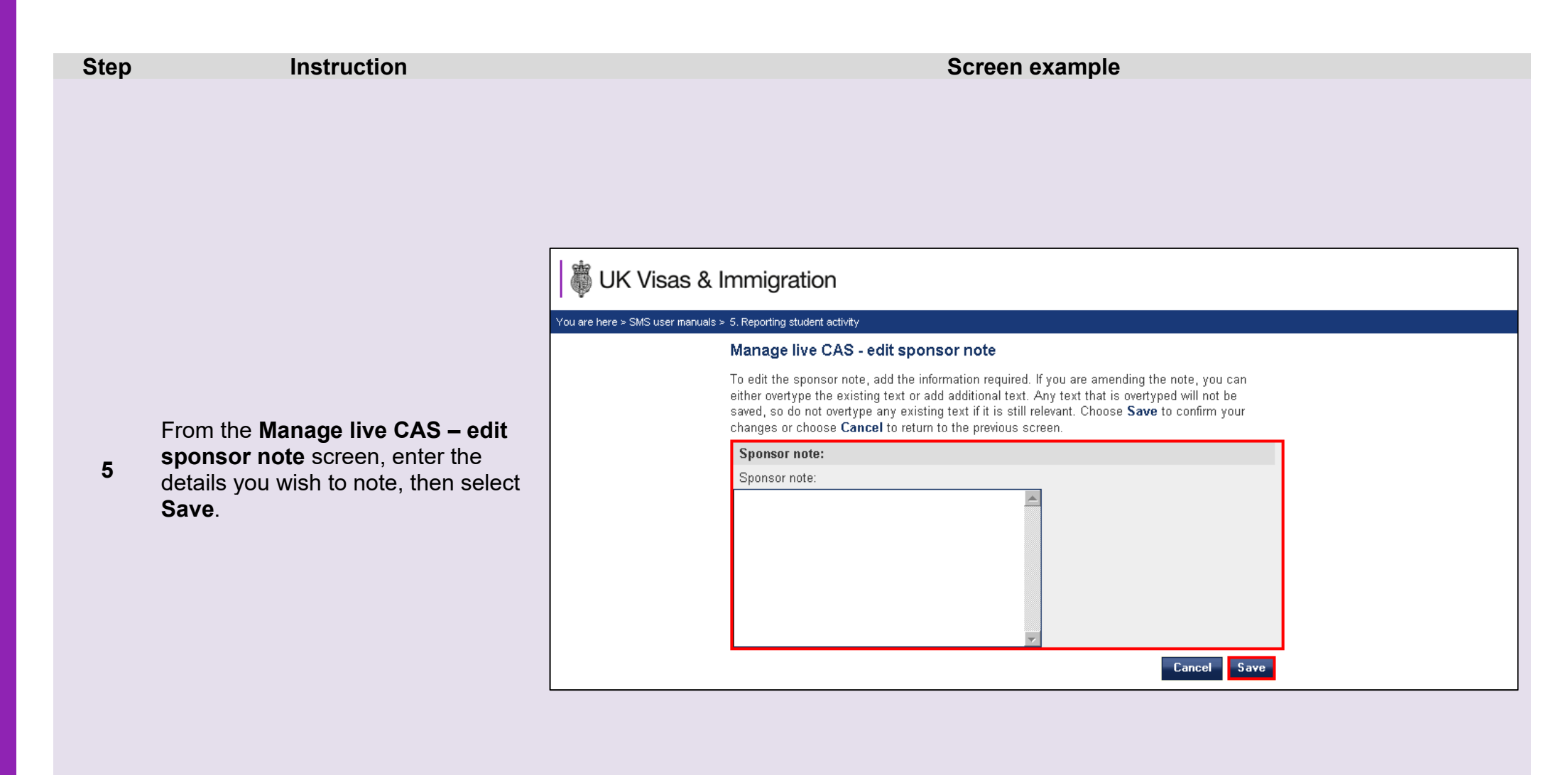

**Note** If you have entered a note on the CAS previously, the text will be displayed. If you wish to save the earlier information, do not overtype it as it will be lost.

| Step | Instruction                                     | Screen example                                                                |
|------|-------------------------------------------------|-------------------------------------------------------------------------------|
|      |                                                 |                                                                               |
|      |                                                 | UK Visas & Immigration                                                        |
|      | The note has now been added to the CAS.         | You are here > SMS user manuals > 5. Reporting student activity               |
| •    |                                                 | Manage live CAS - sponsor note updated                                        |
| 6    | Select <b>OK</b> to return to the <b>Manage</b> | The sponsor note has been updated successfully. Choose <b>OK</b> to continue. |
|      | live CAS screen.                                | OK                                                                            |
|      |                                                 |                                                                               |

# How to provide individual fee updates

Follow the step by step instructions below to update fee-related fields on a live CAS (status ASSIGNED). This function is useful if a student pays their fees after you have applied for the CAS, but before the student has submitted their application to the Home Office. Once the CAS has been marked as USED, you will no longer be able to update the fee-related information. It is important to keep SMS updated with any fees charged or paid for each CAS.

If you wish to update fees for multiple CAS, it is easier and quicker to use Bulk data transfer (BDT). Please see our <u>website</u> for information on using the BDT toolkit.

You should read the <u>Sponsorship policy guidance</u> and <u>SMS guide 4a – Creating a CAS – guide for education sponsors</u> before updating the fee-related fields.

| Step | Instruction                                                         | Screen example                                                                                                    |
|------|---------------------------------------------------------------------|----------------------------------------------------------------------------------------------------|
|      | From the <b>Students</b> screen, select <b>Sponsorship duties</b> . | UK Visas & Immigration                                                                                                    |
|      |                                                                     | You are here > SMS user manuals > 5. Reporting student activity                                                                                                    |
|      |                                                                     | Students                                                                                                    |
|      |                                                                     | Select the function you wish to perform. Details of each function can be found under each link<br>and additional details can be obtained from the <b>Help</b> links. You may also use the menu left-<br>hand side of the screen. |
|      |                                                                     | Create CAS                                                                                                    |
|      |                                                                     | Create a new single CAS or a batch of CAS                                                                                                    |
| 1    |                                                                     | <ul> <li>Edit a previously saved single or batch of CAS</li> </ul>                                                                                                    |
|      |                                                                     | Help (opens in a new window)                                                                                                    |
|      |                                                                     | Assign CAS                                                                                                    |
|      |                                                                     | <ul> <li>Assign a single CAS or a batch of CAS</li> </ul>                                                                                                    |
|      |                                                                     | Help (opens in a new window)                                                                                                    |
|      |                                                                     | Sponsorship duties                                                                                                    |
|      |                                                                     | <ul> <li>Report student activity, for example, absences from study</li> </ul>                                                                                                    |
|      |                                                                     | <ul> <li>Withdraw a CAS</li> </ul>                                                                                                    |
|      |                                                                     | <ul> <li>Add or amend a sponsor note</li> </ul>                                                                                                    |
|      |                                                                     |                                                                                                    |

# UK Visas & Immigration

#### You are here > SMS user manuals > 5. Reporting student activity

#### Sponsorship duties

As a sponsor, you have responsibilities to manage the students to whom you have assigned CAS. This section allows you to fulfil these responsibilities by reporting student activity and managing live CAS.

Please note, Level 2 users can only report on CAS which they own.

#### Report activity by CAS number

Report student activity with a known CAS number.

Help (opens in a new window)

Report activity by CAS search

Report student activity by searching on student details

Help (opens in a new window)

Manage live CAS by CAS number

Access the manage a live CAS functions where the CAS number is known

Add or edit a sponsor note, update fees or withdraw a CAS

Help (opens in a new window)

Manage live CAS by CAS search

- · Access the manage a live CAS functions by searching on student details
- Add or edit a sponsor note, update fees or withdraw a CAS

Help (opens in a new window)

From the **Sponsorship duties** screen, select **Manage live CAS by CAS number** if the student's CAS number is known, or **Manage live CAS by CAS search** if you don't know the CAS number.

| Step | Instruction                                                                                                    | Screen example                                                                                                    |
|------|----------------------------------------------------------------------------------------------------|----------------------------------------------------------------------------------------------------|
| 3    | From the <b>Manage live CAS</b> screen,<br>enter the student's CAS number or<br>the student's details. When<br>complete, select <b>Next</b> .<br>The screen example shows both<br>functions. | You are here > SMS user manuals > 5. Reporting student activity         Manage live CAS         Enter the CAS number of the previously assigned CAS you want to manage and choose Next to continue. Choose Back to return to the previous screen.         CAS number         Leip (opens in a new window)                                                                                                    |
|      |                                                                                                    | Manage live CAS         Enter the search criteria to locate the previously assigned CAS you would like to manage.         Wildcards are supported for family name and given name - if they are used, at least the first three characters must be supplied. A wildcard search requires a minimum of three characters plus an "', for example SMI" entered as a family name would return all CAS for a student whose family name started with the letters 'SMI'. Either the passport/travel document number or family name started with the letters 'SMI'. Either the passport/travel document number or family name field must be supplied.         Choose Next to continue. For a more advanced search choose Advanced, or choose Back to return to the Sponsorship duties screen.         Student details         Passport number:         Family name:         Given name(s):         Date of birth:         Help (opens in a new window)         Back       Advanced |

**Note** If your search parameters are not specific, you will be presented with a long list of CAS. This screen is not featured in this guide. Select the CAS you wish to update. If your search parameters are specific, you will be presented with the screen below.

| Step | Instruction                      | Screen example                                                                                                    |
|------|----------------------------------|----------------------------------------------------------------------------------------------------|
|      |                                  |                                                                                                    |
|      |                                  |                                                                                                    |
|      |                                  |                                                                                                    |
|      |                                  |                                                                                                    |
|      |                                  | a LIK Visco & Immigration                                                                                                    |
|      |                                  | W UK VISAS & IMIMIGRAUON                                                                                                    |
|      |                                  | You are here > SMS user manuals > 5. Reporting student activity                                                                                                    |
|      |                                  | Manage live CAS                                                                                                    |
|      |                                  | Manage the live CAS using the buttons below, choose:                                                                                                    |
|      |                                  | Sponsor note to add a note to a CAS, for example to inform us of a spelling mistake in a name, a channes to the nassnort number or minor channes to the details of the course.                              |
|      |                                  | <ul> <li>Withdraw CAS to withdraw the CAS before it has been used by the student in an application for leave to enter/remain. This option is only available for CAS with a status of 'Assigned';</li> </ul> |
|      |                                  | <ul> <li>Update fees to update the fees; or</li> </ul>                                                                                                    |
|      |                                  | <ul> <li>Back to return to the previous screen.</li> </ul>                                                                                                    |
|      |                                  | Tier and category                                                                                                    |
|      |                                  | Tier 4 (Child)                                                                                                    |
| Δ    | From the Manage live CAS screen, | CAS details                                                                                                    |
| -    | select <b>Update fees</b> .      | CAS number: E4C0VH8D12E0M7                                                                                                    |
|      |                                  | CAS status: ASSIGNED                                                                                                    |
|      |                                  | Student details                                                                                                    |
|      |                                  | Passport number: 234567                                                                                                    |
|      |                                  | Family name: R500 CAS International 3                                                                                                    |
|      |                                  | Given name(s):                                                                                                    |
|      |                                  | Nationality: BOSNIA AND HERZEGOVINA                                                                                                    |
|      |                                  | Date of birth: 28/10/1937                                                                                                    |
|      |                                  | Course start date: 28/09/2014                                                                                                    |
|      |                                  | Course title: Test                                                                                                    |
|      |                                  | Course fees charged for first year of the 34567.00                                                                                                    |
|      |                                  | Fees last updated:                                                                                                    |
|      |                                  | Sponsor note:                                                                                                    |
|      |                                  | Back Update fees Sponsor note Withdraw CAS                                                                                                    |

| Step | Instruction                                                                                                    | Screen example                                                                                                    |
|------|----------------------------------------------------------------------------------------------------|----------------------------------------------------------------------------------------------------|
| 5    | From the Manage live CAS –<br>update fees screen, update the<br>Course fees paid to date (in<br>pounds sterling, using format<br>'1234' or '1234.99') field. Once you<br>have made the changes, select<br>Save. | With CVisions & Immigration           volume targets > 5. Reporting student activity           Hange live CAS - update fees           Digate the fee fields and choose Save to save your changes, or choose Cancel to return to the previous screen.           Fee field           Course fees charget for first year of the course (in pounds sterling, using format '1234' or '1234.'99';           Help (opens in a new window)           Course fees paid to date (in pounds sterling, using format '1234' or '1234.'99';           Boarding fees paid to date (in pounds sterling, using format '1234' or '1234.'99';           Boarding fees paid to date (in pounds sterling, using format '1234' or '1234.'99';           Boarding fees paid to date (in pounds sterling, using format '1234' or '1234.'99';           Boarding fees paid to date (in pounds sterling, using format '1234' or '1234.'99';           Boarding fees paid to date (in pounds sterling, using format '1234' or '1234.'99';           Boarding fees paid to date (in pounds sterling, using format '1234' or '1234.'99'; |
| 6    | The student's details have now been<br>updated.<br>Select <b>OK</b> to return to the <b>Manage</b><br><b>live CAS</b> screen.                                                                                   | Weight Wissing & Immigration           You are here > SMS user manuals > 5. Reporting student activity           Manage live CAS - fees updated successfully           The fee fields have been updated successfully. Choose OK to continue.                                                                                                    |
|      |                                                                                                    |                                                                                                    |